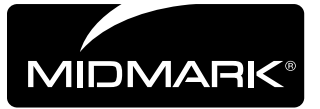

 $\triangleleft$ 

TP201 Rev.

## Cardell Touch Software Upgrade [002-1886-xx]

Caution

Applies to Models: Cardell<sup>®</sup> Touch

**Special Tools:** none

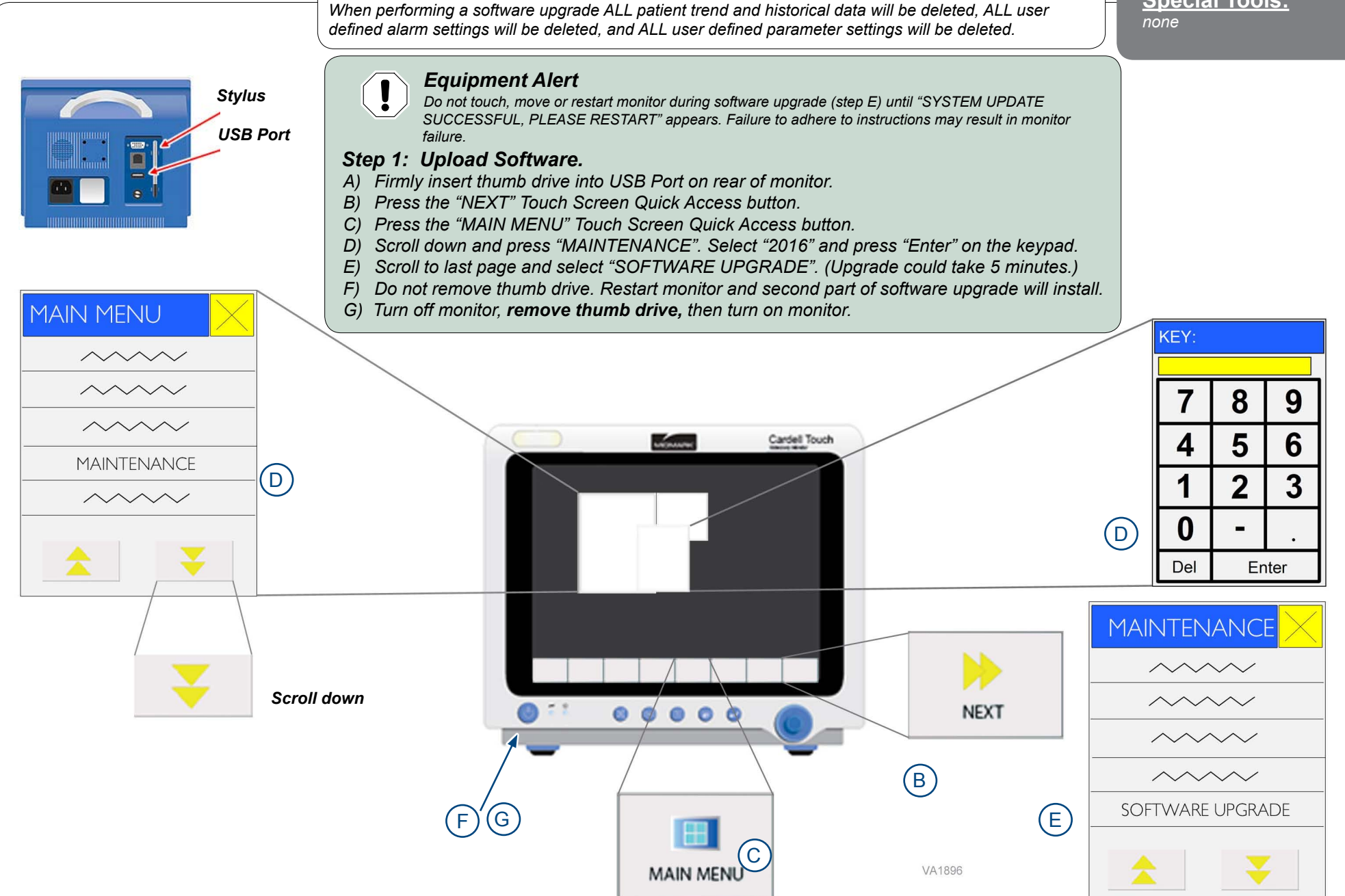

## Step 2: Perform Screen Adjust.

Note: At this point the touch functions of the monitor will be misaligned. The screen will need recalibration. Use the blue knob to navigate through menu selections.

- A) Navigate to the "NEXT" Touch Screen Quick Access button and push in knob to select.
- B) Navigate to the "MAIN MENU" Touch Screen Quick Access button and push in knob to select.
- C) Navigate to the last page of the menu and push in knob to select "MAINTENANCE".
- D) Select "5188" and "Enter" by pushing knob.
- E) Scroll down and select "SCREEN ADJUST".
- F) A target 🗄 will appear in the top left corner of the monitor screen. Using the stylus from the rear of the monitor, firmly press on each of the five sequential targets.

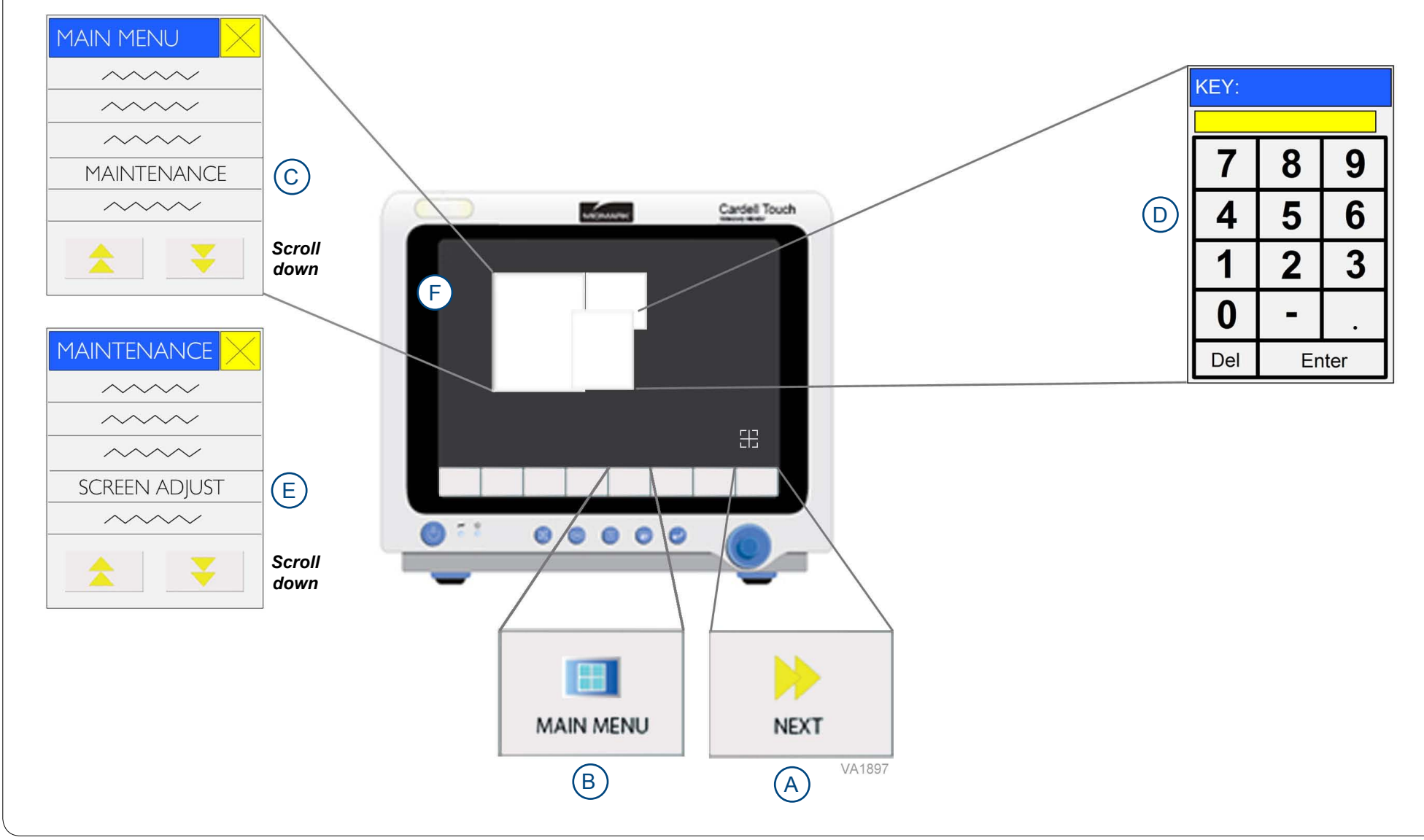

**TP201 Rev. A** 

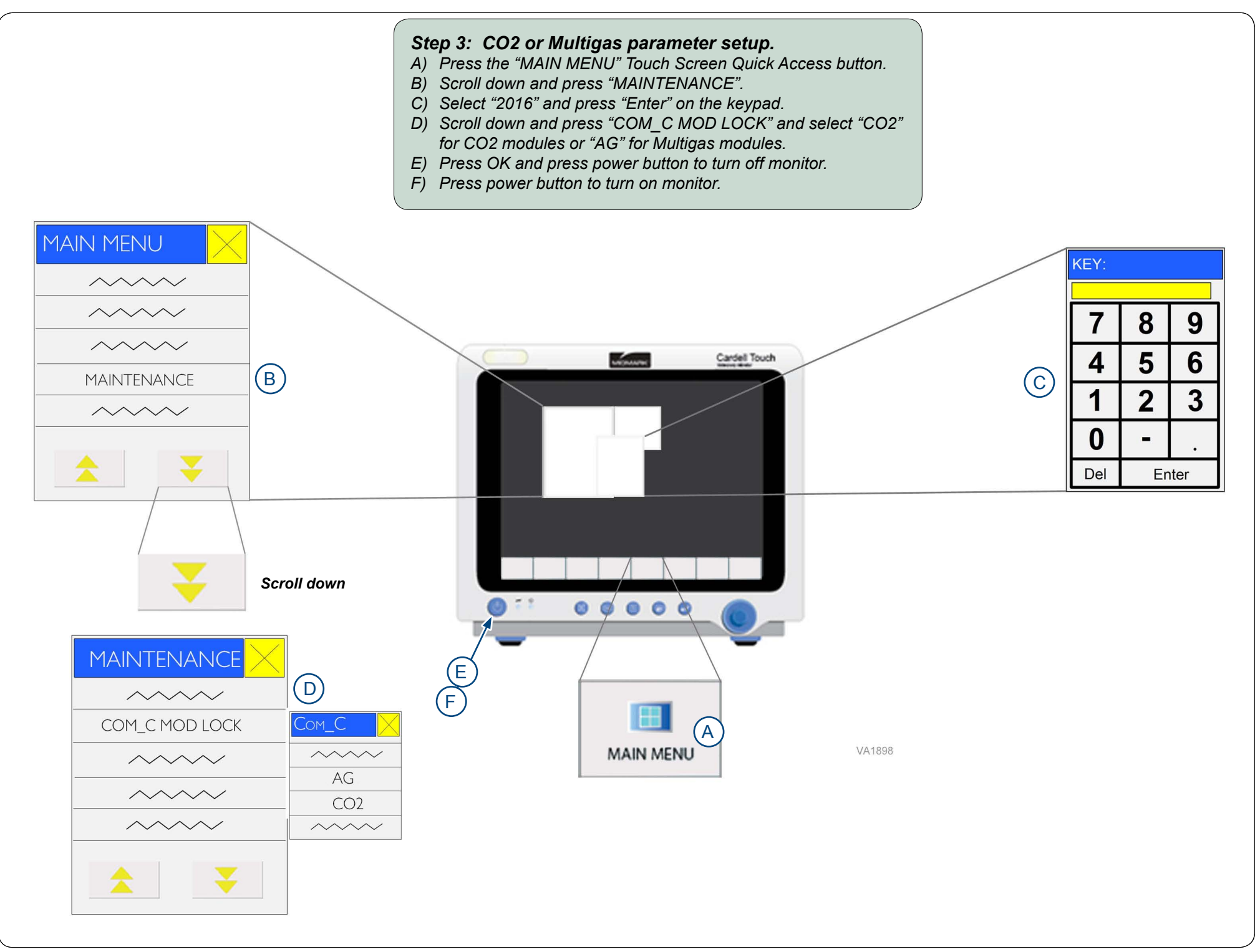

**TP201 Rev. A** 

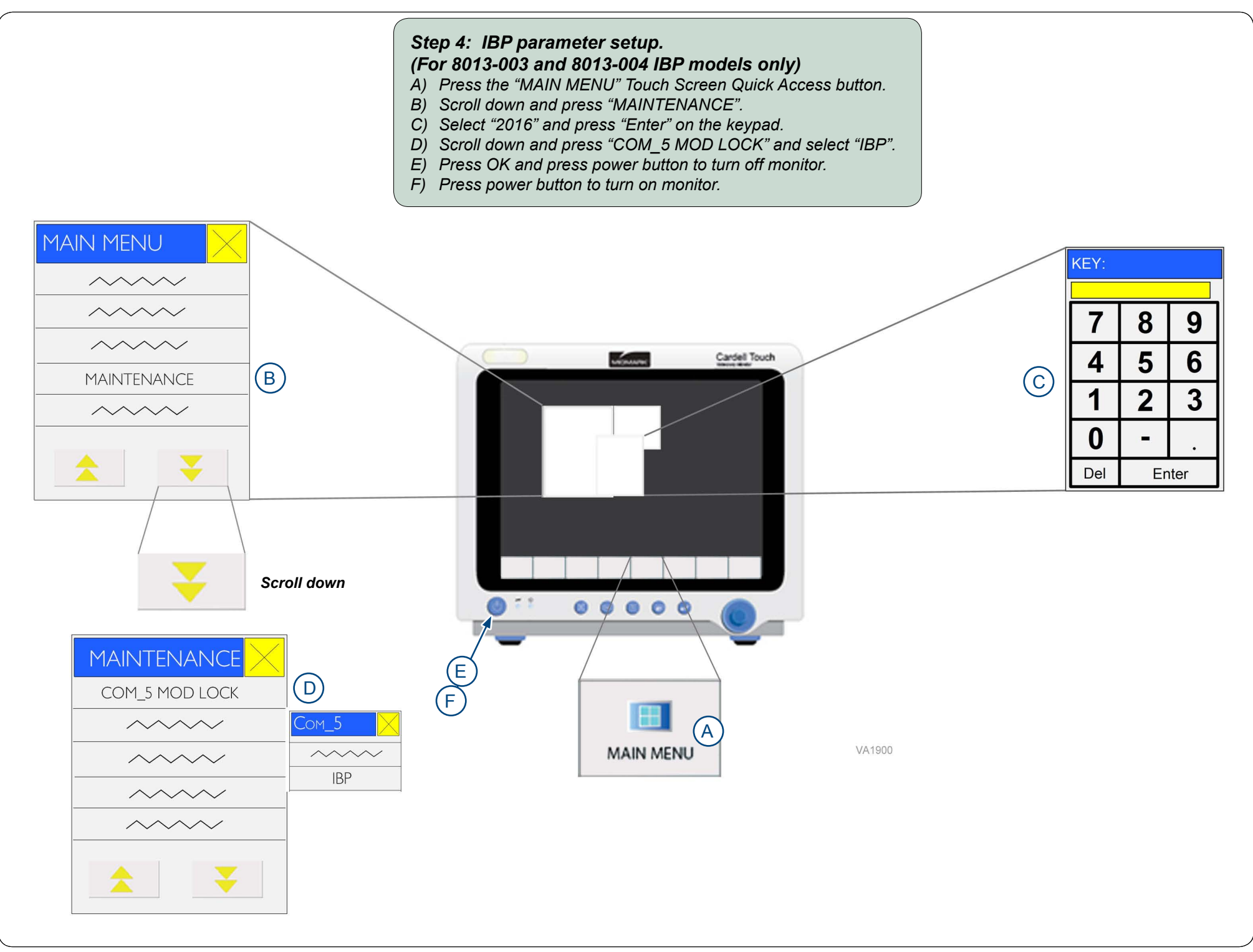

© 2014 Midmark Corp. | 60 Vista Drive Versailles, OH 45380 USA | 1-800-643-6275 | 1-937-526-3662 |

**TP201 Rev. A** 

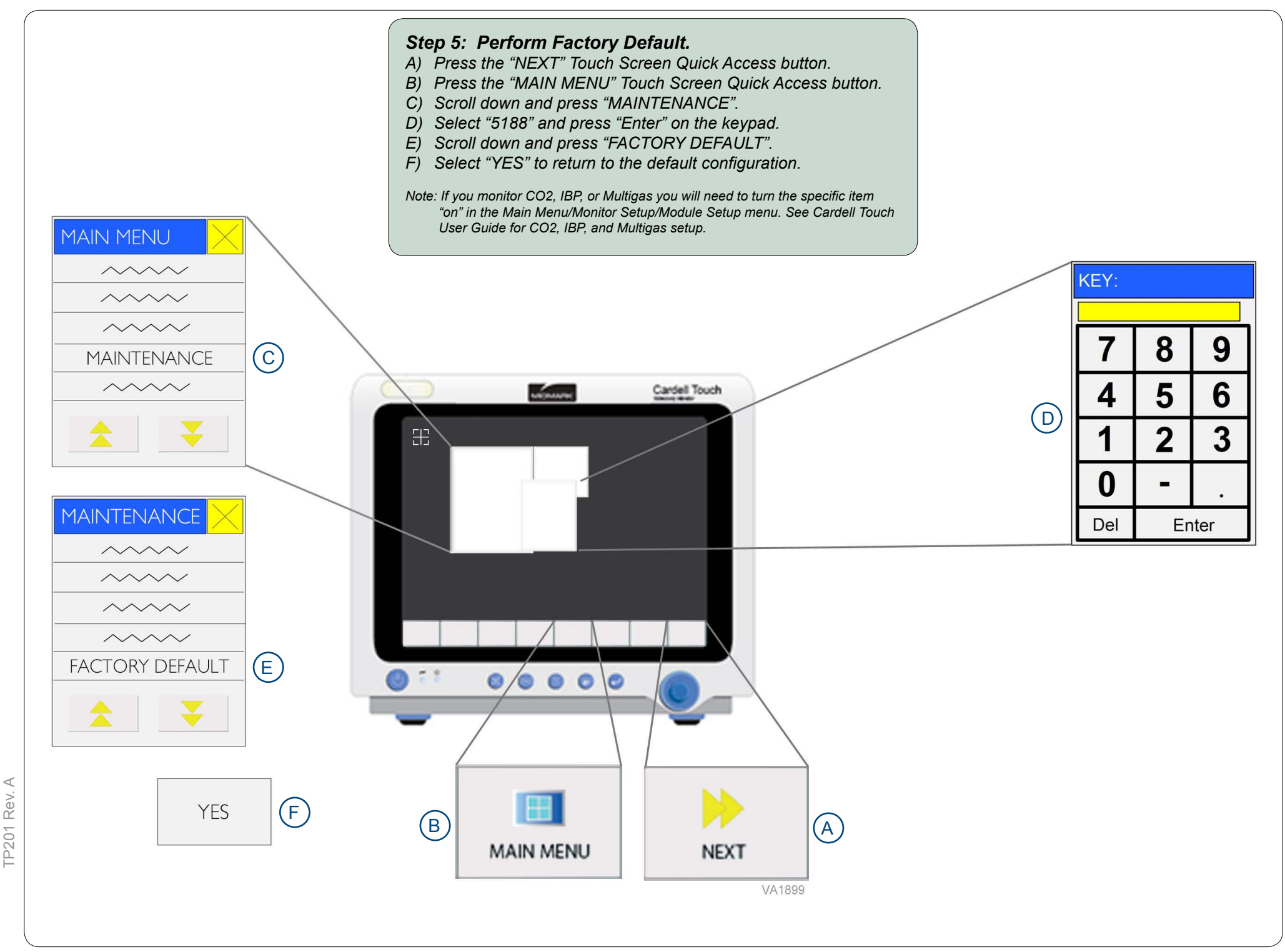